# How to Add a Cisco Service Contract Access to a Cisco.com Account

### Contents

Introduction Prerequisites Adding a Cisco Service Contract Access to a Cisco.com Account Troubleshooting Related Information

## Introduction

This article describes the process of adding a Cisco service contract access to Cisco.com account.

# Prerequisites

Before you start, ensure that you have the following data at your disposal:

- Active Cisco.com account
- <u>Contract Number</u>

# Adding a Cisco Service Contract Access to a Cisco.com Account

#### Step 1:

Go to Cisco Software Central and log in with your Cisco.com account.

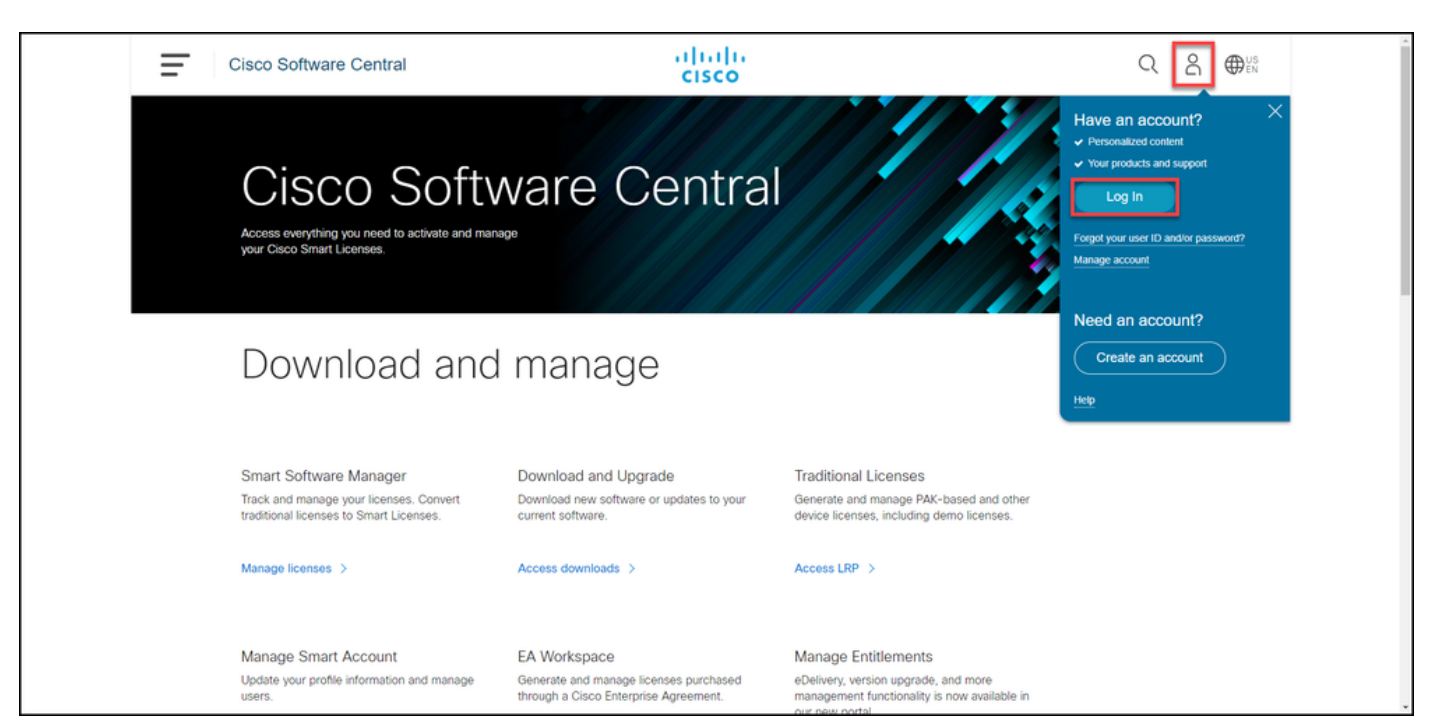

#### Step 2:

Click the profile button, and then select Manage Profile.

| Ŧ | Cisco Software Central                                                                                       | alialia<br>cisco                                                                      |                                                                                                    | Q $\bigoplus_{EN}^{VS}$  |
|---|----------------------------------------------------------------------------------------------------|---------------------------------------------------------------------------------------|----------------------------------------------------------------------------------------------------|--------------------------|
|   |                                                                                                    |                                                                                       | м                                                                                                    | y Account ×              |
|   | Cisco Soft                                                                                                   | ware Centra                                                                           |                                                                                                    | Logout<br>happe Frontile |
|   | Download and                                                                                                 | I manage                                                                              |                                                                                                    |                          |
|   | Smart Software Manager<br>Track and manage your licenses. Convert<br>traditional licenses to Smart Licenses. | Download and Upgrade<br>Download new software or updates to your<br>current software. | Traditional Licenses<br>Generate and manage PAK-based and other<br>device licenses, including demo licenses. |                          |
|   | Manage licenses 🖒                                                                                            | Access downloads >                                                                    | Access LRP >                                                                                                 |                          |
|   | Manage Smart Account                                                                                         | EA Workspace                                                                          | Manage Entitlements                                                                                          |                          |

#### Step 3:

On the Profile Management page, click Access Management.

| cisco                                                                                                    | ⊕US L Hi,                                                 |
|----------------------------------------------------------------------------------------------------|-----------------------------------------------------------|
| Home 👤 Personal 🚞 Settings                                                                                                    | P Access Management                                       |
| You will not be able to update Cisco employee profile attr                                                                                                    | ributes in OneID. Please update it in HR systems. $	imes$ |
| Your Personal Details                                                                                                    | Your Company Details                                      |
| First Name                                                                                                    | Country or Region                                         |
| Allengeden                                                                                                    | Print                                                     |
| Last Name                                                                                                    | Company                                                   |
| Production and Production of Production of P | Cisco Systems, Inc.                                       |
| Preferred First Name                                                                                                    | Site Address                                              |
|                                                                                                    |                                                           |
|                                                                                                    | Company Phone Number                                      |

#### Step 4:

On the Access tab, under Services & Support, click Add Access.

Note: If your service contract(s) is already associated with your Cisco.com account, you can find your current contract(s) on **Your Current Access** tab. If you have already requested your service contract(s) to be associated with your Cisco.com account, you can find your access requests on **Your access requests** tab.

| ululu<br>cisco | Products Support & Learn                                                                                                    | Partners Events & Vid                                                       | deos                                                                    | Q                                                                                          | 0   |
|----------------|----------------------------------------------------------------------------------------------------|-----------------------------------------------------------------------------|-------------------------------------------------------------------------|--------------------------------------------------------------------------------------------|-----|
|                | <ul> <li>Back to Profile Manag</li> </ul>                                                                                                   | ement                                                                       | Choose Langu                                                            | uage : English                                                                             | ~   |
|                | Access<br>Services & Support Smart A<br>Do you need additional access<br>support or downloads only acc<br>Add Access<br>Your Current Access | Accounts Ordering Smart Servic<br>to services and support? Associat<br>ess. | te your Cisco Account with your company service contracts, Bill-to IDs, | or product serial numbers for either full                                                  | -   |
|                |                                                                                                    |                                                                             | Not shown: Contracts with downloads only access                         | Grant Access for Users From<br>Other Companies                                             | - 1 |
|                | Contract Number 🥥                                                                                                    | A Bill-to ID                                                                | Administrators                                                          | For Access Issues                                                                          |     |
|                | - Find Access -                                                                                                    | - Find A                                                                    | Access -                                                                | Email                                                                                      |     |
|                |                                                                                                    | No da                                                                       | ata available in table                                                  | Your Current Access                                                                        |     |
|                | Showing 0 to 0 of 0 entries                                                                                                    |                                                                             |                                                                         | For covered products, you have<br>full support access:<br>Open a Support Case<br>Downloads | -   |

#### Step 5:

In the Add Access dialog box, select TAC and RMA case creation, Software Download, support tools, and entitled content on Cisco.com, and then click Go.

| CISCO Products | Support & Learn Par                   | tners Events & Videos                                                                                                    |                           | Q                                                        | 0 | ^ |
|----------------|---------------------------------------|----------------------------------------------------------------------------------------------------|---------------------------|----------------------------------------------------------|---|---|
| -              | Back to Profile Management            |                                                                                                    |                           |                                                          |   |   |
| _              |                                       | Add Access X                                                                                                    | oose Language :           | English                                                  | • |   |
|                | Access                                | What turns of assesses are your requestion?                                                                                                    |                           |                                                          |   |   |
| s              | Services & Support Smart Account      | what type of access are you requesting r                                                                                                    |                           |                                                          |   |   |
| C              | o you need additional access to ser   | <ul> <li>Software Download, support tools, and entitled content on Cisco.com</li> </ul>                                                                                                    | ts, Bill-to IDs, or produ | ct serial numbers for either full                        |   |   |
| s              | upport or downloads only access.      | <ul> <li>TAC and RMA case creation, Software Download, support tools, and entitled<br/>content on Cisco.com</li> </ul>                                                                                                    |                           |                                                          |   |   |
|                | Add Access<br>Your Current Access You | Your entitlement to services is defined by your contract's coverage terms.                                                                                                    | <u> </u>                  |                                                          |   |   |
|                | You may have been granted additior    | If you are an end customer who purchased a Partner-Branded Service support<br>contract, you are only entitled to Software Download, support tools, and entitled<br>content on Cisco.com. and must contact your Reseller in the event that TAC |                           | Grant Access for Users From<br>Other Companies           |   |   |
|                | Contract Number/                      | support or RMA is needed.                                                                                                    |                           | For Access Issues                                        |   |   |
|                | Serial Number/<br>Smart Account       | Go                                                                                                    | Actions                   | Email                                                    |   |   |
|                | -Find-                                | -rinorino-                                                                                                    |                           | Your Current Access                                      |   |   |
|                |                                       | Loading                                                                                                    |                           | For covered products, you have                           |   |   |
|                |                                       |                                                                                                    |                           | full support access:<br>Open a Support Case<br>Downloads |   |   |

#### Step 6:

Select the **Specific Contract(s)** radio button, and then select **By Service Contract Number(s)** and enter the service contract number(s) in the field next to it. Click **Submit**.

**Step result**: If the information on your contract (for example, a company name) matches the information on your Cisco.com account, then the contract is automatically added to your Cisco.com account. If the automation fails due to the information mismatch, then the entitlement needs to be further verified manually. If that's the case, you will be contacted by Cisco for further clarification within the next two hours.

| CISCO Products Support & Learn Partners Events & Videos                                                                                                    | Q 🔘 |
|----------------------------------------------------------------------------------------------------|-----|
| In order to receive Full Support Access to products covered by your service contract(s), associate your Cisco Account to the service contract either<br>directly, or through the Bill-to ID.                                                                                                    |     |
| <ul> <li>Bill-to ID(s)</li> <li>Choose this option if you are a partner, or if your company purchased service directly from Cisco. Bill-to ID requests are sent to your company contract administrator for review. If approved, you will be authorized to obtain support on all of the contracts under that Bill-to ID.</li> </ul> |     |
| OR     Specific Contract(s)     Choose this option if you purchased service through a partner, or if you only need support access to specific service     contracts                                                                                                    |     |
| Enter service contract number(s) if you have it.     By Service Contract Number(s)                                                                                                    |     |
| OR       If you don't know your service contract number, you can enter the Serial Number of any product covered by your service contract.         O By Serial Number       If you don't know your service contract number, you can enter the Serial Number of any product covered by your service contract.                        |     |
| All submitted requests will be reviewed by an administrator.                                                                                                    |     |
| Submit                                                                                                    |     |

# Troubleshooting

To manage the contracts associated with your account,

visit <u>https://rpfa.cloudapps.cisco.com/rpfa/profile/edit\_entitlement.do</u>. If you need further assistance with your contracts, send an email to <u>web-help-sr@cisco.com</u>.

## **Related Information**

How to Convert a Fulfilled PAK to a Smart License for CUCM